# YMCA CAMP TOCKWOGH PRE-CAMP PARENT CHECKLIST

# **REGISTRATION FORMS & DEPOSIT**

#### Due Upon Registration

- □ Complete all required forms on Campwise
  - D Payment Schedule & Refund Policy
  - □ 2024 Policies & Release Forms
  - Health History
  - Camper Profile Sheet
  - Behavior Contract
  - $\hfill\square$  Activity Selection (n/a for Tickwogh & mini campers)
- Read Parent Handbook
- $\hfill\square$  Upload copy of the front & back of insurance card
- $\hfill\square$  Upload copy of prescription medication card
- □ Make \$300 deposit to hold camper's spot

#### **OPTIONAL ITEMS**

- Request monthly payment plan
- □ Request cabinmate (n/a for Tickwogh campers)
- Add funds to camper's store account (n/a for Mini Camp)

□ Set up Bunk1 account to view photos/send letters to your camper while they are at camp *\*Invitation code & album passcode are sent 1 week prior to the session start date* 

□ Prepare any packages/letters you would like your camper to receive during their session *\*These can be dropped off at the camp post office on check-in day* 

# **PAYMENTS**

□ Make final payment before May 1<sup>st</sup>, 2024

#### FOR CAMPERS BRINGING MEDICATION

Complete Medication Administration Form

- Have prescribing doctor sign the Medication Administration Form
- Parent/guardian sign the Medication Administration Form
- Upload the completed Medication Administration
  Form to Campwise *Due by May 1<sup>st</sup>, 2024*

□ Ensure that any medication is in original container/package. \*Pharmacy label must match what Medication Administration Form indicates (this includes topical solutions, birth control, inhalers, EpiPens)

# **FINAL DETAIL REVIEW**

#### Due one month before session begins

□ Log into Campwise and make sure original selections are valid:

 □ Cabinmate (update info→optional items→ manage cabin mates)
 □ Camper's activities (update info→forms→ "Activity Selection")

□ Camper grade- must show the grade they completed by June 2024 (update info→camper→personal info)
 □ Camper's Health History (update info→forms→ "Health History" & "Camper Profile Sheet")

□ Add funds to camper's store account (optional)

□ Review Behavior Contract with your camper

# **DAY OF CHECK-IN**

- Take at-home COVID test
- $\hfill\square$  Take photo of COVID test results & bring to camp
- $\hfill\square$  Double check packed items- make sure camper is
- not forgetting any items, including medication
- Ensure camper leaves cellphone/valuables at home
  Arrive at your assigned check-in time *\*Please call* the office if you're going to be late on check-in day
- $\hfill\square$  Check in medication at Dining Hall
- □ Drop any packages/letters off at camp post office

□ Turn in the health summary & authorized pick-up form (given to you on check-in day) to counselor

# PRIOR TO CHECK-OUT DAY

□ Complete Alternative Leave Form if your camper is being picked up:

- By anyone other than the parent/guardian listed on the account
- Before the normal check-out time of 4:30-7pm

#### **DAY OF CHECK-OUT**

- $\hfill\square$  Arrive to camp with valid ID
- $\hfill\square$  Check lost & found at the dining hall for any missing items
- □ Pick up medication

# YMCA Camp Tockwogh

# **PARENT HOW-TO GUIDE**

# **REQUEST A CABINMATE**

#### NOTES:

- -Request must be mutual to be guaranteed
- -Campers must be in the same grade/village to be bunked together
- -Not applicable to Tickwogh Campers
- -Can be changed up until two weeks before the session begins
- -Two weeks prior to the start of camp this button no longer shows up in Campwise
- -Campers will receive their cabin assignment ONLY once they get to camp on check-in day
  - 1. Visit <u>https://www.ymcacamptockwoqh.org/</u>
  - 2. Click orange button on top right of the screen that says REGISTER/LOGIN
  - 3. Log into your camper's account with username and password
  - 4. Depending on where you are in the registration process, click the **UPDATE INFO/COMPLETE REGISTRATION** button next to your camper's name
  - 5. Click the box titled **OPTIONAL ITEMS**
  - 6. Click MANAGE CABIN MATES
  - 7. Type the first and last name of your camper's cabinmate request
  - 8. Click SAVE
  - 9. Reach out to the requested camper to make sure a mutual request has been made

# UPLOAD INSURANCE CARD

#### NOTES:

-The online registration system does not allow you to make a payment to hold your camper's spot until the insurance card is uploaded

-We need to keep a copy of BOTH the front and back of your camper's insurance card on file

-We need to see the back image because that includes the member services phone number for your insurance provider

-If you are in the military, please upload a copy of the front and back of your military ID -Please follow the same steps below if your insurance changes after the date you originally uploaded the first insurance card

- 1. Visit <u>https://www.ymcacamptockwoqh.org/</u>
- 2. Click orange button on top right of the screen that says REGISTER/LOGIN
- 3. Log into your camper's account with username and password
- 4. Depending on where you are in the registration process, click the **UPDATE INFO/COMPLETE REGISTRATION** button next to your camper's name
- 5. Click the box titled FORMS
- 6. Scroll towards the bottom of the page and view the UPLOAD FORMS tab
- 7. Click the drop-down menu and select the option that says **PLEASE UPLOAD COPY Front of Insurance Card- Required**
- 8. Press CHOOSE FILE to select an image of the FRONT of your insurance card from your computer/phone
- 9. Click UPLOAD
- 10.A blue box will appear and you will get a message that the upload has been completed
- 11.Click the drop down menu once again and select the option that says **PLEASE UPLOAD COPY Back of** Insurance Card- Required
- 12.Press CHOOSE FILE below to select an image of the BACK of your insurance card from your computer/phone
- 13.Click UPLOAD
- 14. In order to ensure these have been successfully uploaded in the system, click tab that says **UPLOAD HISTORY** and make sure you see the name of both forms that you uploaded as well as the date you uploaded the form

#### NOTES:

-This only needs to get uploaded if this is a separate card from your camper's health insurance card -We use the prescription medication card in the event we need to pick up medication at the pharmacy for your camper during their stay

-We need to keep a copy of **BOTH** the front and back of your camper's prescription card on file -Please follow the same steps below if your prescription medication coverage changes after the date you originally uploaded the first card

- 1. Visit <u>https://www.ymcacamptockwoqh.org/</u>
- 2. Click orange button on top right of the screen that says REGISTER/LOGIN
- 3. Log into your camper's account with username and password
- 4. Depending on where you are in the registration process, click the **UPDATE INFO/COMPLETE REGISTRATION** button next to your camper's name
- 5. Click the box titled FORMS
- 6. Scroll towards the bottom of the page and view the UPLOAD FORMS tab
- 7. Click the drop-down menu and select the option that says **PLEASE UPLOAD COPY Front of Prescription Medication Card**
- 8. Press **CHOOSE FILE** to select an image of the **FRONT** of your prescription medication card from your computer/phone
- 9. Click UPLOAD
- 10.A blue box will appear and you will get a message stating the upload has been completed
- 11.Click the drop down menu once again and select the option that says **PLEASE UPLOAD COPY Back of Prescription Medication Card**
- 12.Press **CHOOSE FILE** below to select an image of the **BACK** of your prescription medication card from your computer/phone
- 13.Click UPLOAD
- 14. In order to ensure these have been successfully uploaded in the system, click tab that says **UPLOAD HISTORY** and make sure you see the name of both forms that you uploaded as well as the date you uploaded the form

# UPLOAD THE MEDICATION ADMINISTRATION FORM

#### NOTES:

#### -Due May 1<sup>st</sup>, 2024

- -Only needed if camper is bringing medication (prescribed, over-the-counter, vitamins)
- -Must be signed by prescribing physician
- -Must be signed by parent guardian
  - 1. Visit <u>https://www.ymcacamptockwoqh.org/</u>
  - 2. Click orange button on top right of the screen that says REGISTER/LOGIN
  - 3. Log into your camper's account with username and password
  - 4. Depending on where you are in the registration process, click the **UPDATE INFO/COMPLETE REGISTRATION** button next to your camper's name
  - 5. Click the box titled FORMS
  - 6. Scroll towards the bottom of the page and view the UPLOAD FORMS tab
  - 7. Click the drop-down menu and select the option that says 2024 MEDICATION ADMINISTRATION FORM
  - 8. Press CHOOSE FILE to select an image of the COMPLETED medication administration form
  - 9. Click UPLOAD
  - 10.A blue box will appear and you will get a message stating the upload has been completed
  - 11. In order to ensure this has been successfully uploaded in the system, click tab that says UPLOAD HISTORY and make sure you see 2024 MEDICATION ADMINISTRATION FORM on the list and the date you uploaded the form

# SELECT ACTIVITIES

#### NOTES:

-Not applicable to Tickwogh Campers or Mini Campers

-Campers will pick 2 activities prior to their session and will pick the rest when they get to camp

-Can be changed up until two weeks before the session begins

-Two weeks prior to the start of camp this form no longer viewable in Campwise

- 1. Visit <u>https://www.ymcacamptockwoqh.org/</u>
- 2. Click orange button on top right of the screen that says REGISTER/LOGIN
- 3. Log into your camper's account with username and password
- 4. Depending on where you are in the registration process, click the **UPDATE INFO/COMPLETE REGISTRATION** button next to your camper's name
- 5. Click the box titled FORMS
- 6. Click the form titled ACTIVITY SELECTION
- 7. Select preferred Land Activity & Water Activity
- 8. Click SAVE/NEXT

# SET UP PAYMENT PLAN

- 1. Visit <u>https://www.ymcacamptockwoqh.org/</u>
- 2. Click orange button on top right of the screen that says REGISTER/LOGIN
- 3. Log into your camper's account with username and password
- 4. Depending on where you are in the registration process, click the **UPDATE INFO/COMPLETE REGISTRATION** button next to your camper's name
- 5. Click the box titled FORMS
- 6. Select the PAYMENT SCHEDULE & REFUND POLICY form
- 7. Select **YES** under the question that asks: Would you like to set up automatic monthly payments to the card on file that was used for the deposit?
- 8. Camp staff will apply the payment plan on the backend and send an email confirmation to the email on file

# MAKE A PAYMENT

NOTES:

-You are not allowed to make a payment on the online registration system until all forms are completed and insurance card is uploaded

-Camp staff will not take a payment over the phone until all forms are completed and insurance card is uploaded

- 1. Visit <u>https://www.ymcacamptockwoqh.org/</u>
- 2. Click orange button on top right of the screen that says REGISTER/LOGIN
- 3. Log into your camper's account with username and password
- 4. Click light blue button that says MAKE A PAYMENT
- 5. Select all campers that you want to make a payment for
- 6. Click green button that says PROCESS SELECTED CAMPERS
- 7. Type in the payment amount that you'd like to process
- 8. Click SAVE/NEXT
- 9. Type in credit card details
- 10. Click SAVE/NEXT

# ADD MONEY TO THE CAMP STORE

- 1. Visit <u>https://www.ymcacamptockwoqh.org/</u>
- 2. Click orange button on top right of the screen that says REGISTER/LOGIN
- 3. Log into your camper's account with username and password
- 4. Click light blue button that says MAKE A PAYMENT
- 5. Select all campers that you want to make a store payment for
- 6. Click green button that says PROCESS SELECTED CAMPERS
- 7. Select the CAMP STORE tab
- 8. Type in the payment amount that you'd like to make (\$75 is the recommended amount, anything that is not used will get refunded after camp)
- 9. Click SAVE/NEXT
- 10. Type in credit card details
- 11. Click SAVE/NEXT

# **VIEW THE PARENT HANDBOOK**

- Direct link: <a href="https://www.ymcacamptockwoqh.org/parents-handbook/">https://www.ymcacamptockwoqh.org/parents-handbook/</a>
- By website:
  - 1. Visit <u>www.ymcacamptockwoqh.orq</u>
  - 2. Click the button in the top right corner that says PREP FOR CAMP
  - 3. Scroll halfway down the page and find the blue box on the right-hand side and click the **PARENT HANDBOOK** link

# **VIEW THE MEDICATION ADMINISTRATION FORM**

- Direct link: <u>https://ymcacamptockwogh.org/wp-content/uploads/2023/09/2024-Medication-Administration-Form-1.pdf</u>
- By website:
  - 1. Visit <u>www.ymcacamptockwoqh.orq</u>
  - 2. Click the button in the top right corner that says PREP FOR CAMP
  - 3. Scroll halfway down the page and find the blue box on the right-hand side and click the **MEDICATION ADMINISTRATION FORM** link

#### **VIEW THE BEHAVIOR CONTRACT**

- 1. Visit <u>https://www.ymcacamptockwoqh.org/</u>
- 2. Click orange button on top right of the screen that says REGISTER/LOGIN
- 3. Log into your camper's account with username and password
- 4. Depending on where you are in the registration process, click the **UPDATE INFO/COMPLETE REGISTRATION** button next to your camper's name
- 5. Click the box titled FORMS
- 6. Click the form titled **BEHAVIOR CONTRACT**

#### SET UP BUNK1

- 1. Visit <u>www.bunk1.com</u>
- 2. Click orange button on top right corner that says NEW HERE? GET STARTED
- 3. Enter the **INVITATION CODE** given to you by the camp director (emailed 1 week before camp
- 4. CREATE YOUR ACCOUNT
- 5. Select account type
- 6. Type CAMPER'S FIRST AND LAST NAME
- 7. Select **GALLERY** to view daily photos (the album code is emailed 1 week before camp)